# **Combining Shapes**

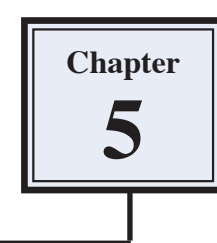

You can add or subtract one shape to or from another. This can help in the adding of drawings to photos and in the creation of designs, logos, T-shirt iron-on transfers, etc.

## Starting a New Document

- 1 Load Photoshop Elements or close the current files.
- 2 Display the FILE menu, highlight NEW and select BLANK FILE.

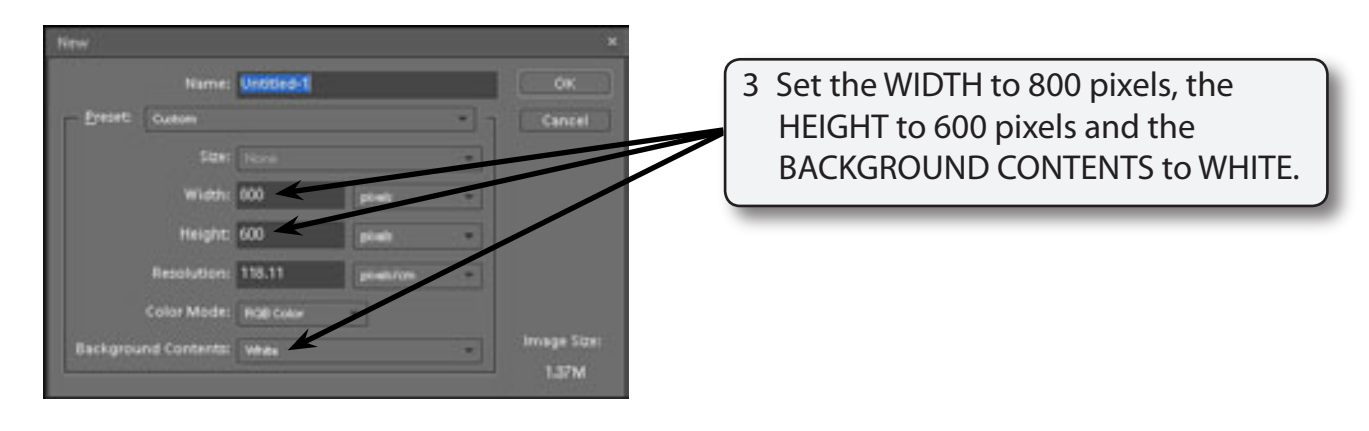

4 Select OK to start the new document.

## **Creating a Combined Shape**

A Shape will be created that combines a number shapes.

### A Drawing a Rectangle

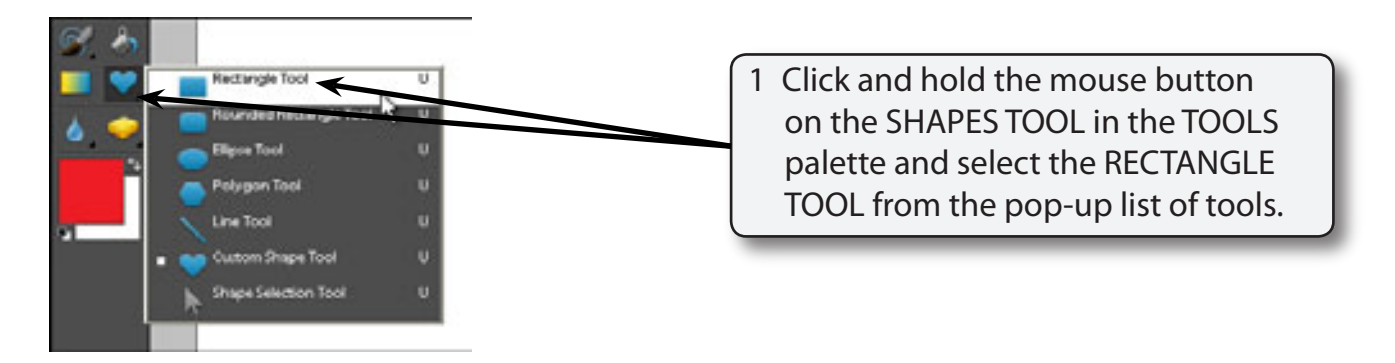

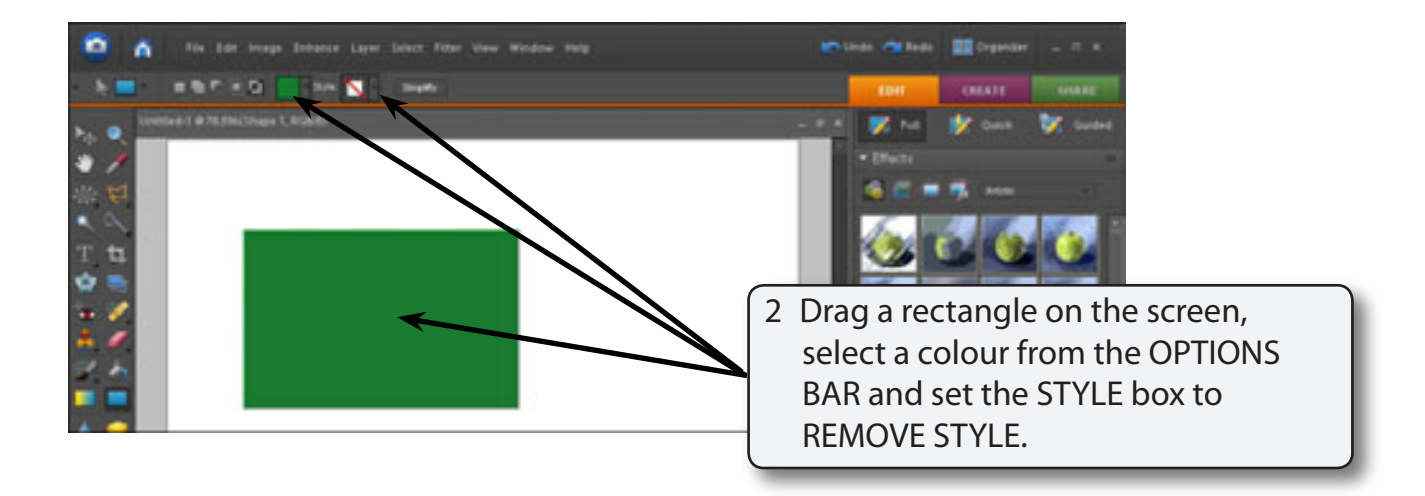

#### **B** Cutting a Shape Out of the Rectangle

A custom shape can be cut from the rectangle.

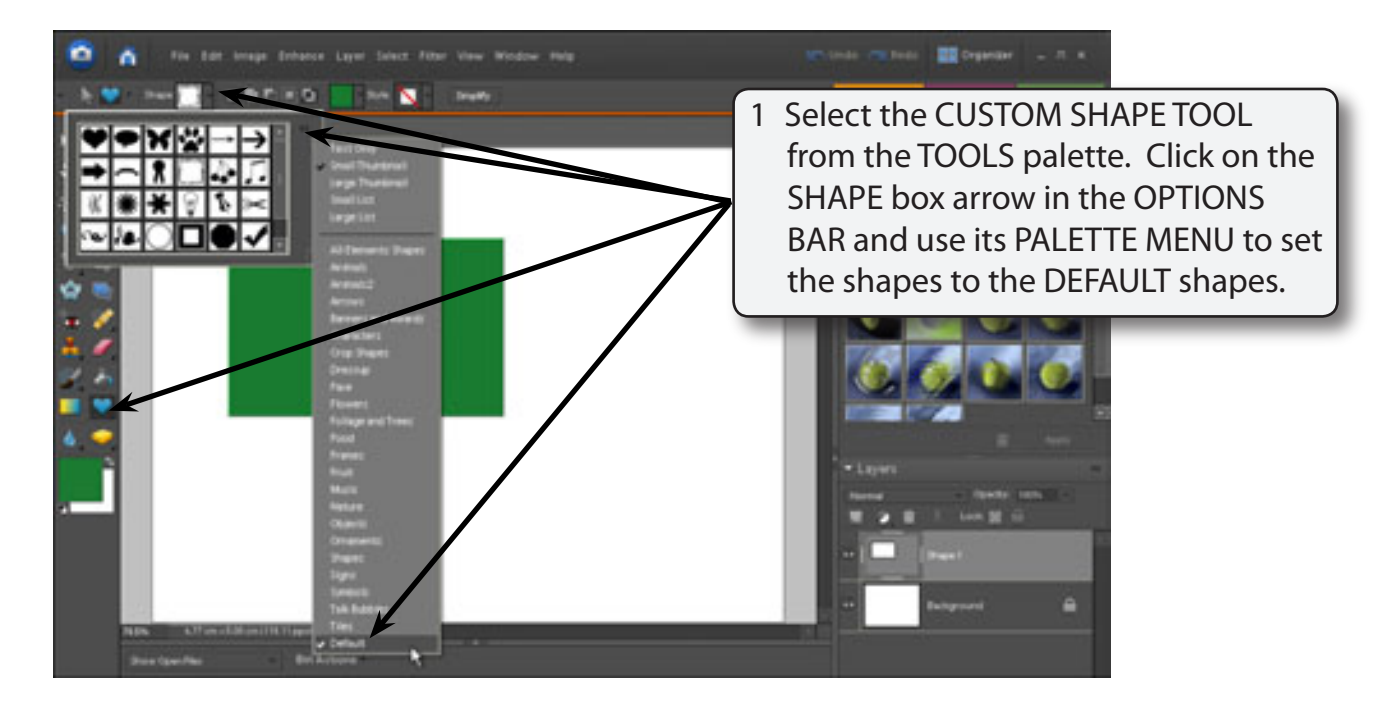

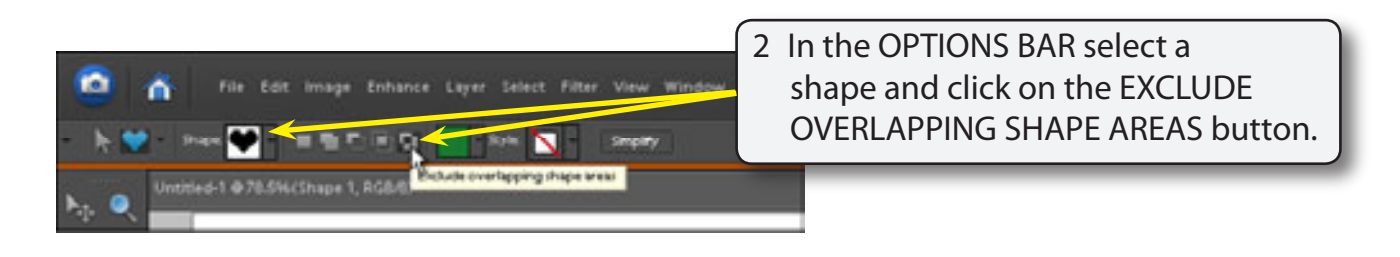

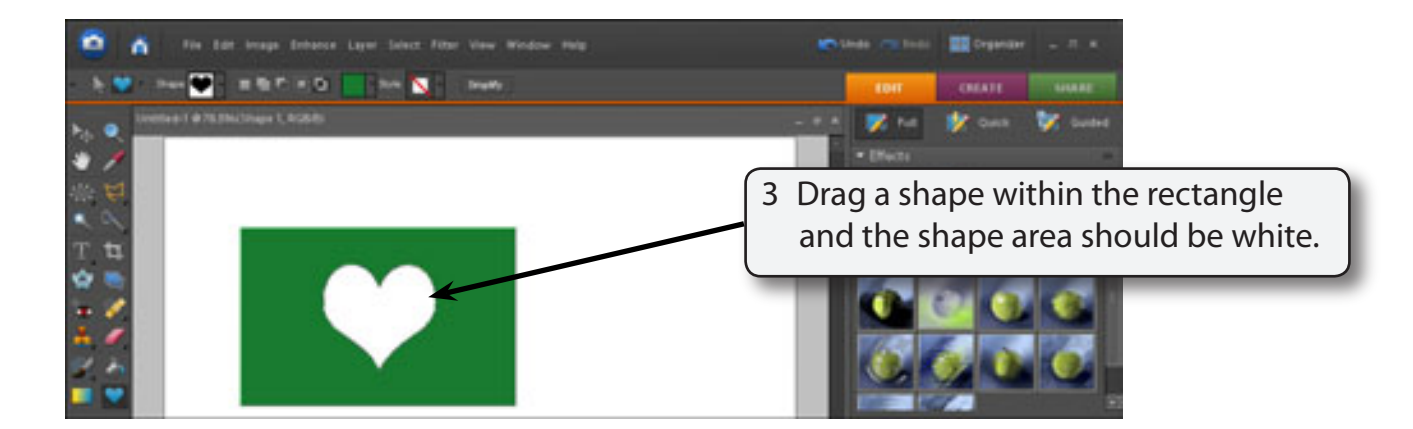

#### NOTE: The custom shape is white as that is the background colour and the shape has cut a hole in the rectangle. So you are seeing the background through the shape.

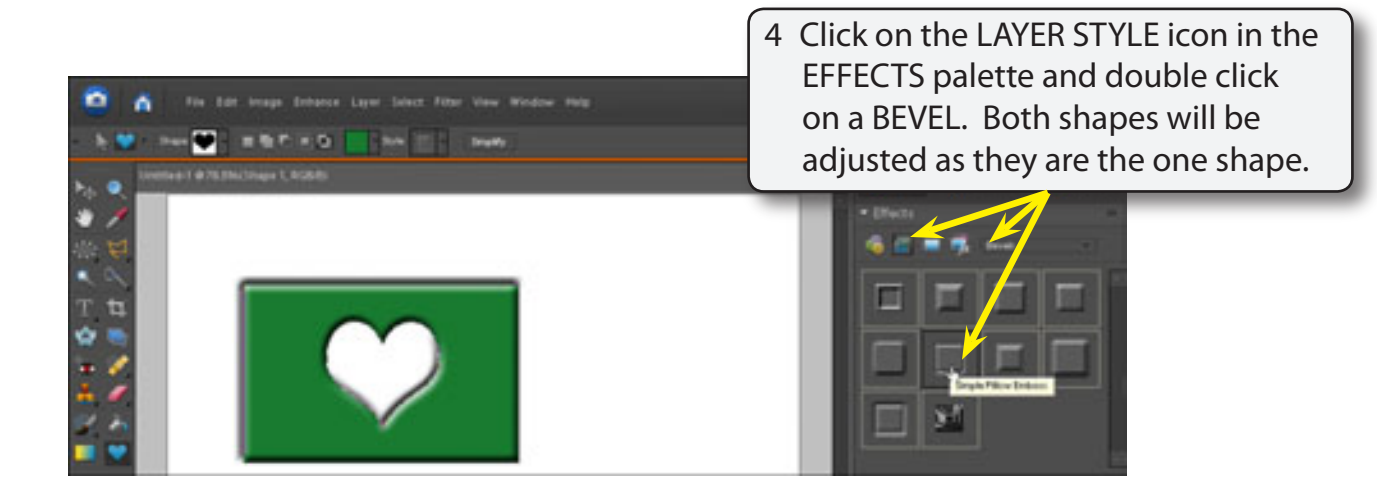

#### C Adding Shapes to Shapes

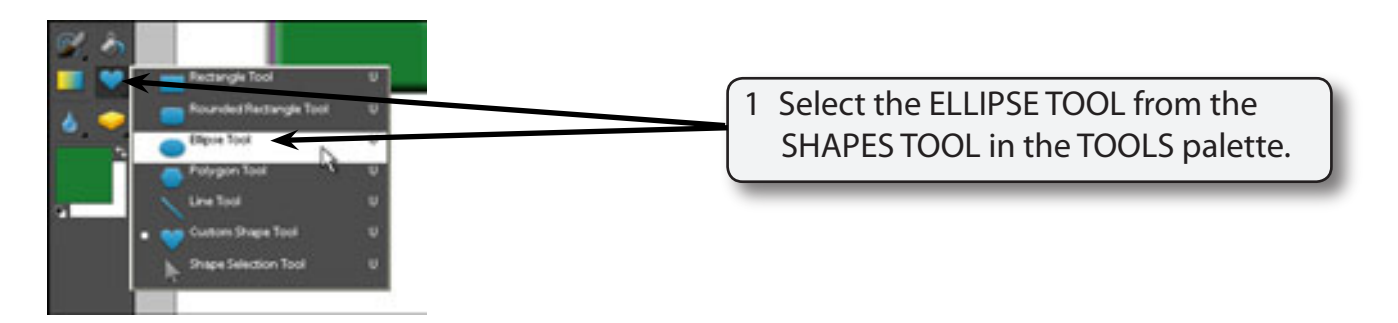

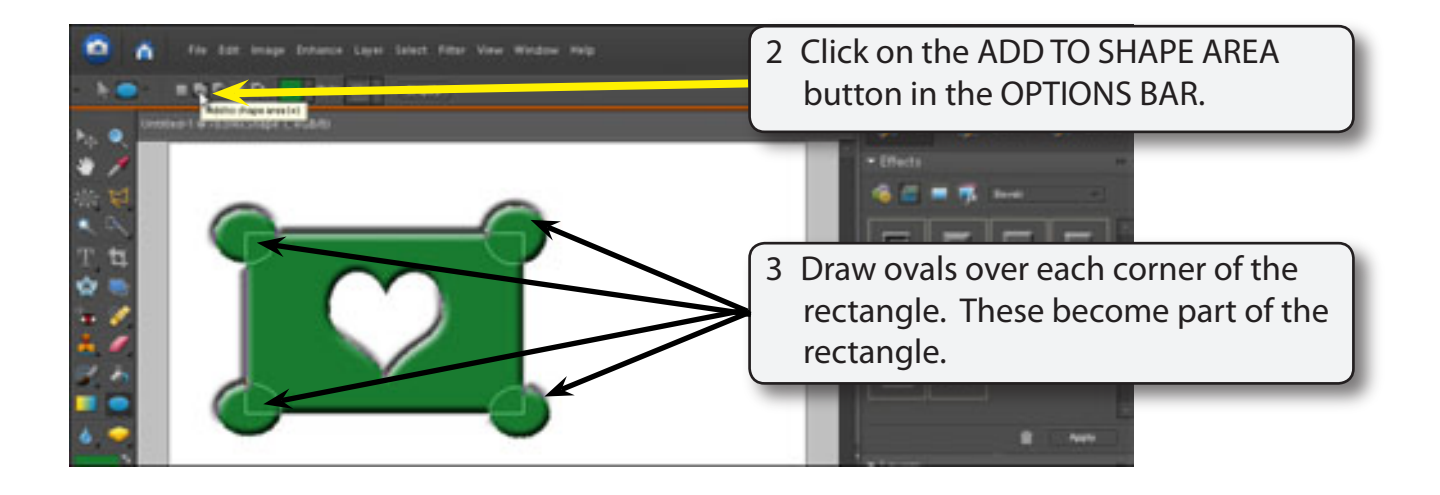

- NOTE: i The ADD TO SHAPE AREA option causes the new shape to be combined with the previous shape.
  - ii If you make a mistake when adding the ovals, press CTRL+Z or COMMAND+Z to undo the step and try again.

#### **D** Subtracting From the Shape

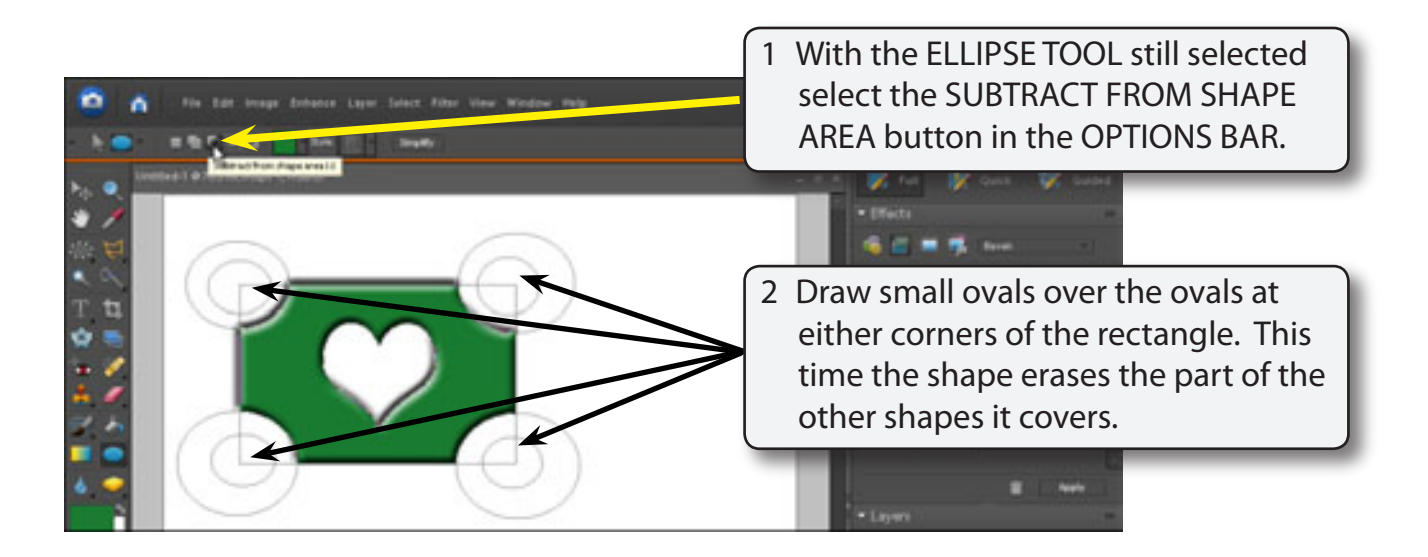

5

### E Intersecting Shapes

You can draw a shape over another shape so that just the intersection between the two shapes is displayed.

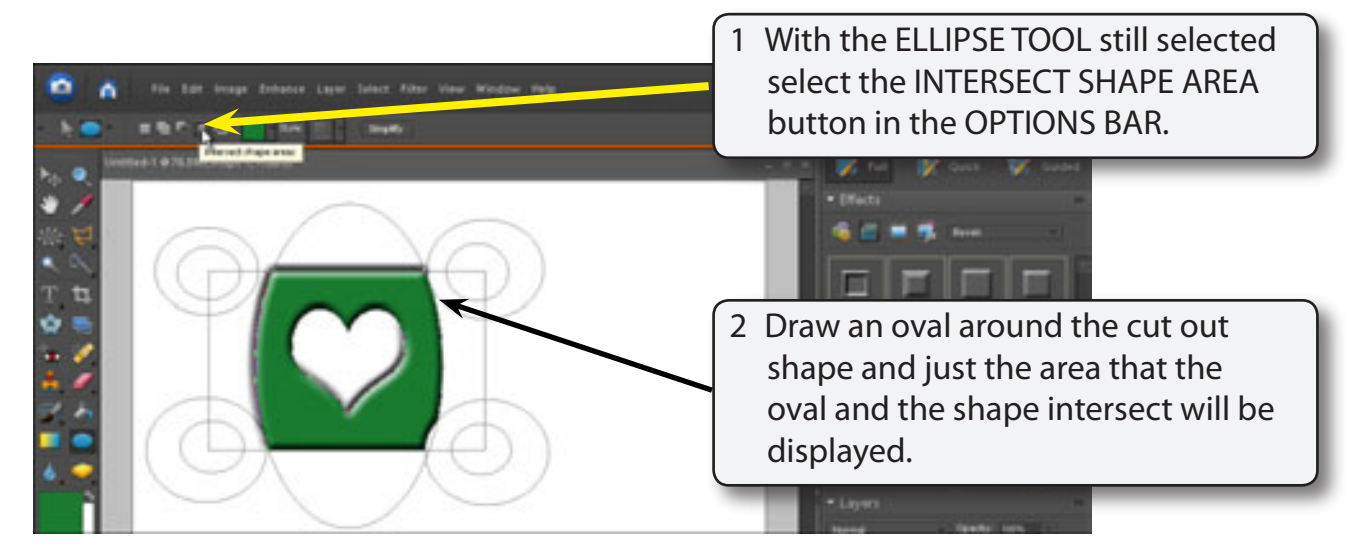

3 You can erase the outlines of the combined shapes so that just the remaining shape is displayed.

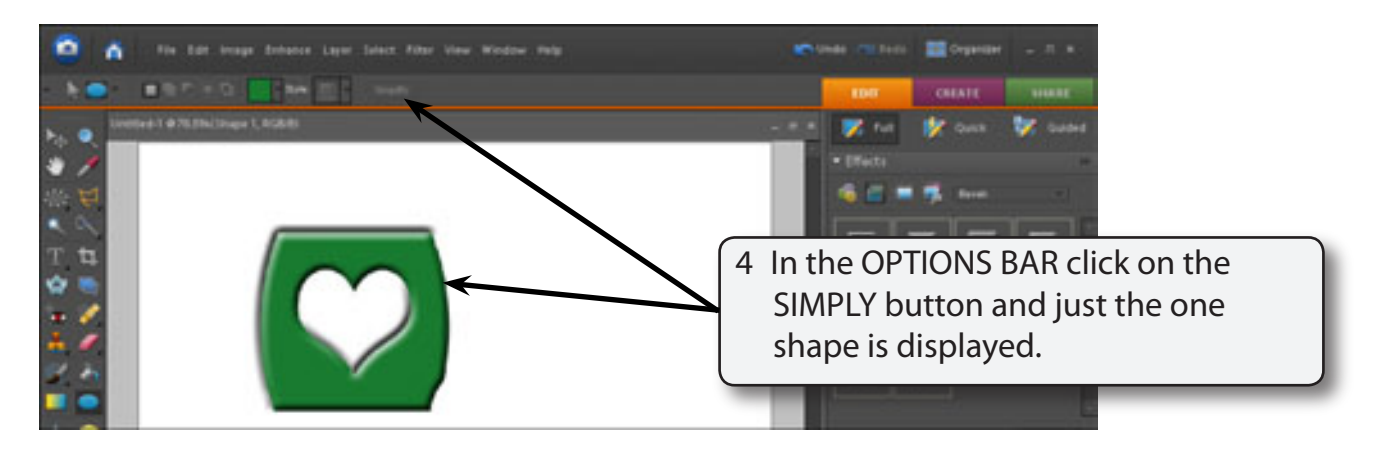